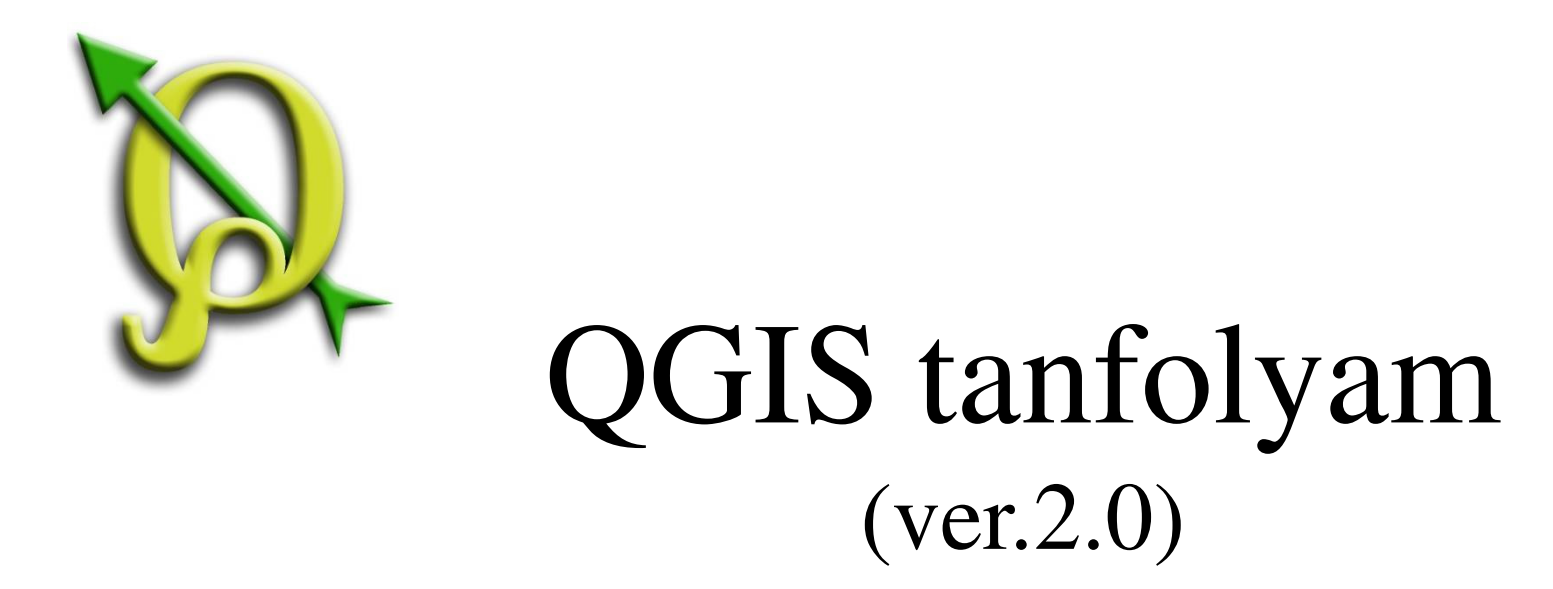

# II. Címkézés, Szűrés, Szelektálás

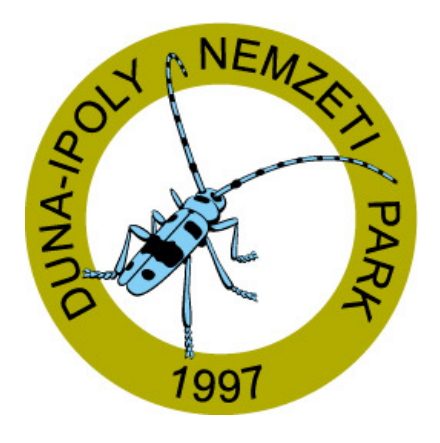

#### 2014. január-február

Összeállította: Bércesné Mocskonyi Zsófia Duna-Ipoly Nemzeti Park Igazgatóság

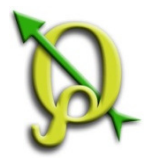

### Attribútumok eszköztár

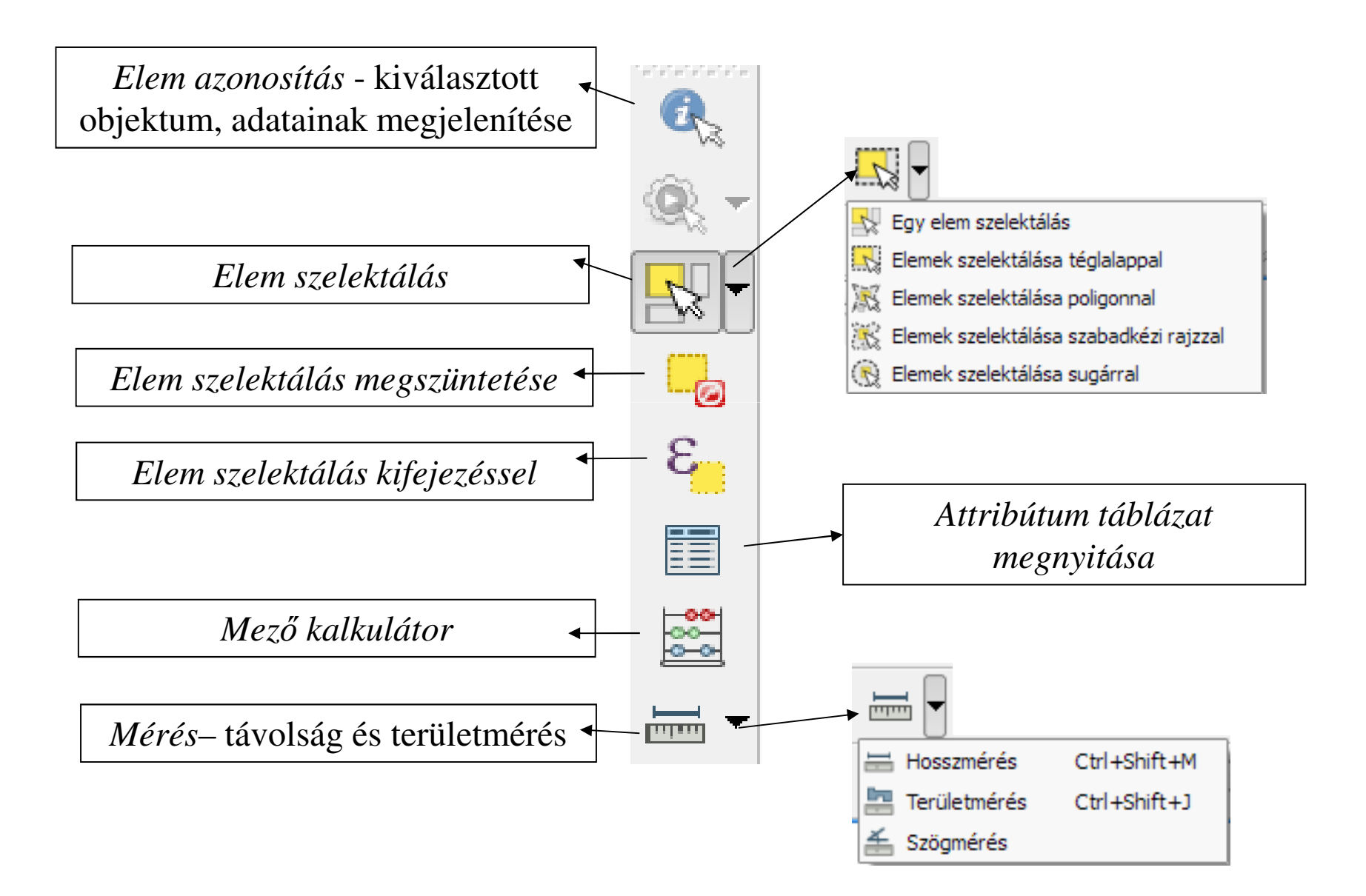

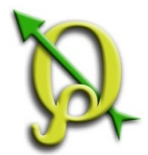

### Attribútum táblázatok

Az attribútumok hordozzák az egyes földrajzi objektumok (pont, vonal, poligon) leíró információit. Attribútum táblázat megnyitása 2 féle módon lehetséges:

| :              | i 🗭 el        | ohelvtrk2004                       |                                    | _      |                   |                         |                                        | _                                          |                                            |            |             |          |
|----------------|---------------|------------------------------------|------------------------------------|--------|-------------------|-------------------------|----------------------------------------|--------------------------------------------|--------------------------------------------|------------|-------------|----------|
|                |               |                                    | 💭 Nagyítás a réteg terjedelemre    | $\vee$ |                   |                         |                                        |                                            |                                            |            |             |          |
|                | 📕 Mé          | észkerülő bükk                     | Megjelenítés az áttekintő térképen |        | C.                | . 🔞 🗸                   |                                        | 3 2 3                                      |                                            | -          |             |          |
|                | ··· Pa        | nnon cseres-1                      | Eltávolít                          |        | -                 | \$ 1013                 |                                        |                                            | ······································     | 1          |             |          |
|                | Pa            | annon gyertyá                      | 🗔 Duplikálás                       |        |                   |                         |                                        |                                            |                                            |            |             |          |
|                | Pa            | annon nomoki (*<br>annon leitőszti | Vetület a réteghez                 |        |                   |                         |                                        |                                            | _                                          |            |             |          |
|                | Pa            | annon molyhos                      | Projekt vetület a réteoből         | 1      | Attribútum ták    | la - elohelytrk         | 2008 :: Összes ele                     | m: 1853, szűrt: 1853, szelektált:          | 0                                          |            |             |          |
|                | ···· D Pa     | annon sziklagy                     | Attribútum tábla megnyitása        |        |                   |                         |                                        |                                            |                                            |            |             |          |
|                | 📃 Pu          | ihafás ligeterc                    |                                    |        |                   |                         | 2 😑 💌                                  |                                            |                                            |            |             |          |
|                | Sz            | álkaperjés-roz                     | Mantés médiént                     |        | OBJECTI           | ) AZO                   | AT_EH_KO                               | NAT_EH_NEV                                 | EREDETI_EH                                 | TDO        | ADATKOZLO   | IDOPO    |
|                | Sz            | iklai bükkösök                     | Mentes maskent                     | 14     | 2                 | 43 155                  | 91M0                                   | Pannon cseres-tölgyesek                    | Középidős-magas elegyes tölgyes, néh       | 4          | Kun András  | 20081021 |
|                |               | irmelékleitő- é                    | Szelekció mentese maskent          | 16     | 6                 | .67 179                 | 91M0                                   | Pannon cseres-tölgyesek                    | Elcseresített, középidős cseres-tölgyes,   | 4          | Rév Szilvia | 20081021 |
|                | : 🛱 Bu        | udai_Nat200                        | Szuro                              | 17     | 2                 | .73 185                 | 91M0                                   | Pannon cseres-tölgyesek                    | Cseres-kocstalan tölgyes, sok virágos k    | 4          | Rév Szilvia | 20081021 |
|                |               |                                    |                                    | 17     | 3                 | 74 186                  | 91M0                                   | Pannon cseres-tölgyesek                    | Középidős kocstalan tölgyes, fiatalabb     | 4          | Rév Szilvia | 20081021 |
| - <b>- - -</b> | i 🦳 bu        | udaitk_hrsz                        | lulajdonsagok                      | 17     | 7                 | 78 190                  | 91M0                                   | Pannon cseres-tölgyesek                    | Száraz középidős kocsánytalan tölgyes,     | 4          | Rév Szilvia | 20081021 |
|                |               | uton budait                        | Atnevez                            | 17     | 8                 | 79 191                  | 91M0                                   | Pannon cseres-tölgyesek                    | Középidős kocstalan tölgyes. Szál. cser,   | 4          | Rév Szilvia | 20081021 |
|                |               | liter_budait                       | Stilus masolas                     | 18     | 3                 | .84 196                 | 91M0                                   | Pannon cseres-tölgyesek                    | Középidős kocstalan tölgyes, fiatal virá   | 4          | Rév Szilvia | 20081021 |
|                |               |                                    | Uj csoport                         | 25     | 4                 | 255 266                 | 91M0                                   | Pannon cseres-tölgyesek                    | (Fiatal-)középidős kocstalan tölgyes, ke   | 3          | Rév Szilvia | 20080925 |
|                |               |                                    | Mindent szétnyit                   | 30     | 7                 | 08 324                  | 91M0                                   | Pannon cseres-tölgyesek                    | Középidős cseres-tölgyes                   | 3          | Rév Szilvia | 20080922 |
|                |               |                                    | 📑 Mindent összezár                 | 40     | 4                 | 05 426                  | 91M0                                   | Pannon cseres-tölgyesek                    | Cseres-tölgyes sok KH-sal, kevés GY, M     | 4          | Rév Szilvia | 20080922 |
|                |               | L                                  | 🗶 Rajzolási sorrend frissítése     | 40     | 8 4               | 09 430                  | 91M0                                   | Pannon cseres-tölgyesek                    | Magas cserjestintű középidős cseres-tö     | 4          | Rév Szilvia | 20080922 |
|                |               |                                    |                                    | 42     | 4 4               | 25 447                  | 91M0                                   | Pannon cseres-tölgyesek                    | Kisavanyodó cseres-tölgyes részlet         | 3          | Kun András  | 20080919 |
|                |               | 1                                  | ualrand                            | 43     | 1                 | 32 454                  | 91M0                                   | Pannon cseres-tölgyesek                    | Középidős-középmagas elegyes erdő, f       | 4          | Kun András  | 20080919 |
|                |               | 1                                  | гекога                             |        | 3 4               | 54 476                  | 91M0                                   | Pannon cseres-tölgyesek                    | Egykor cseres- és molyhos-t., még elég     | 3          | Kun András  | 20080919 |
|                | és a          | hozzá ta                           | artozó leíró adatok                | 49     | 3                 | 94 511                  | 91M0                                   | Pannon cseres-tölgyesek                    | Középidős KTT szálerdő, kevés elegyfa (    | 3          | Rév Szilvia | 20080922 |
| L              |               |                                    |                                    | 51     | 9                 | 20 537                  | 91M0                                   | Pannon cseres-tölgyesek                    | Cseres-kocsánytalan tölgyes. Húsos so      | 3          | Rév Szilvia | 20080912 |
|                |               |                                    |                                    | 54     | 4                 | 12 951                  | 91M0                                   | Pannon cseres-tölgyesek                    | Fiatal-középmagas cseres-gyertyános t      | 3          | Kun András  | 20080912 |
|                |               |                                    |                                    | 54     | 6                 | 14 953                  | 91M0                                   | Pannon cseres-tölgyesek                    | Cseres- és mészkedvelő tölgyes lejtőer     | 3          | Kun András  | 20080912 |
|                |               | 0.01                               | - raliard                          | 55     | 0 1               | 62 1105                 | 91M0                                   | Pannon cseres-tölgyesek                    | Cseres- és mészkedvelő tölgyes             | 4          | Kun András  | 20081015 |
| sor = rekord   |               | 58                                 | 5                                  | 48 565 | 91M0              | Pannon cseres-tölgyesek | Legnagyobb részt megváltoztatott fafaj | 3                                          | Kun András                                 | 20080918   |             |          |
|                | oszlon – mező |                                    | 64                                 | 9 (    | 20 648            | 91M0                    | Pannon cseres-tölgyesek                | Elcseresített részek, sok KTT, elegyes fol | 3                                          | Kun András | 20080923    |          |
|                | U             | sziop                              |                                    | 69     | 9 (               | 70 691                  | 91M0                                   | Pannon cseres-tölgyesek                    | Megritkított völgyerdő, kétszintű, elegyes | 4          | Kun András  | 20080922 |
|                |               |                                    |                                    | 71     | 6                 | 87 708                  | 91M0                                   | Pannon cseres-tölgyesek                    | NY-i lejtőn cseres-tölgyes elegyes erdő    | 4          | Rév Szilvia | 20080912 |
|                |               |                                    |                                    | 1      |                   |                         |                                        |                                            |                                            |            | •           | ŀ        |
|                |               |                                    |                                    |        | Minden elem       |                         |                                        |                                            |                                            |            |             | [        |
|                |               |                                    |                                    |        | • Minderreielli • |                         |                                        |                                            |                                            |            |             | Ľ        |

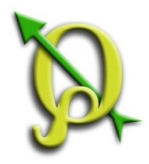

# Attribútum táblázatok

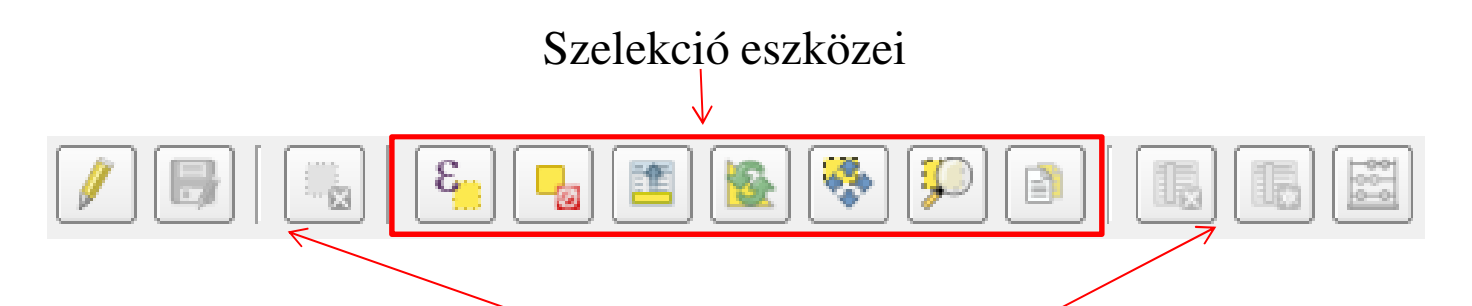

Szerkesztés eszközei: csak akkor aktívak , ha szerkesztés alatt van a táblázat

Szelekció (kijelölés): sorszámra kattintva (több sor kijelölésekor ctrl, vagy shift billentyű)

A kijelölt elemek a térképen is láthatóak sárga színnel.

A kijelölés fordítva is működik, ha a térképen jelölünk meg poligonokat, akkor a hozzájuk tartozó adatsorok is kijelölődnek az adattáblában.

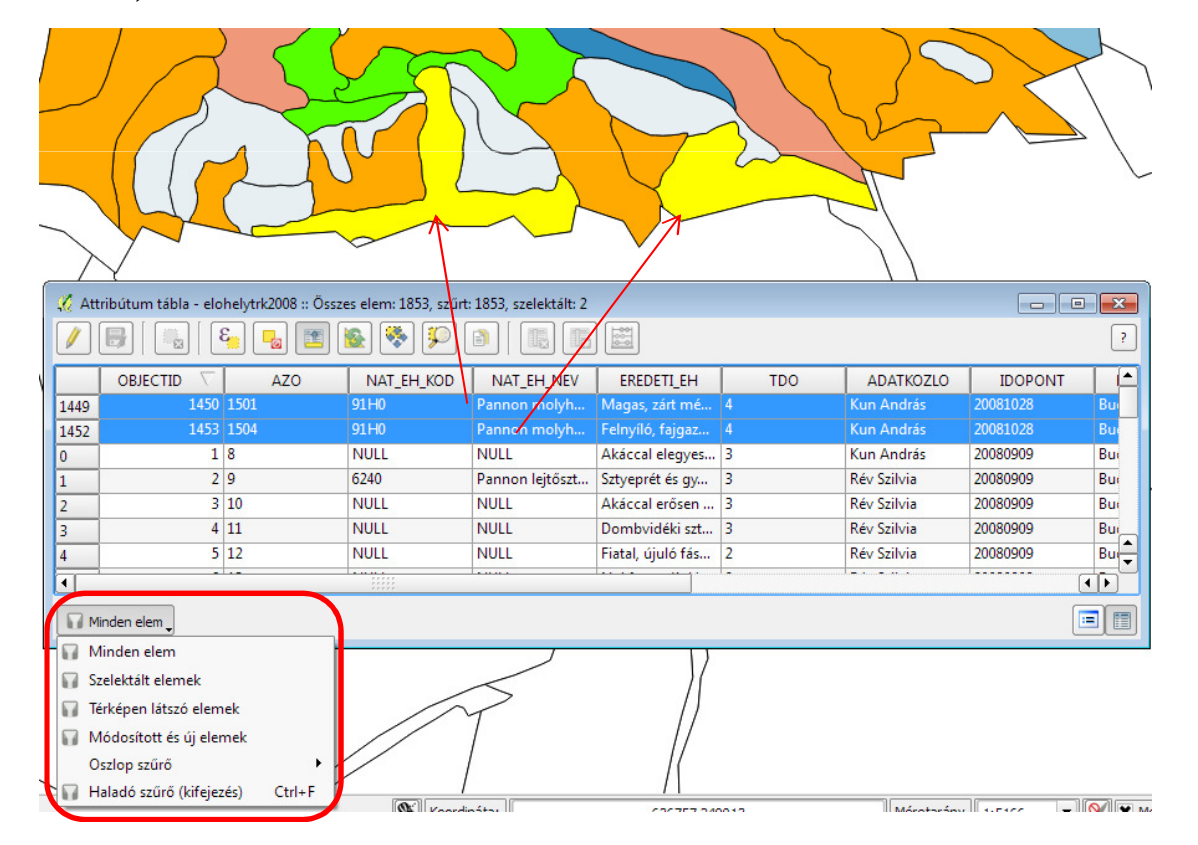

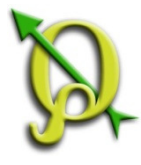

#### Feladat: A perbáli erdőrészletek közül a 20-as számú erdőtag szűrése.

Vektor réteg hozzáadása a QGIS\_Tanfolyam2014/Fedvények/Erdo mappából.

🖻 -- 🗶

elohelytrk2008

Mészkerülő bükkösök

Pannon cseres-tölgyes

Pannon gyertyános-töl

Pannon homoki gyepek Pannon lejtősztyeppek

Pannon molyhos tölgye

Puhafás ligeterdők, ége

Szálkaperiés-rozsnokos

Pannon sziklagyepek

Ė.

💭 Nagyítás a réteg terjedelemre

Eltávolít

Duplikálás

Szűrő

Vetület a réteghez

Mentés másként...

Projekt vetület a rétegből

Attribútum tábla megnyitása

Szelekció mentése másként.

Megielenítés az áttekintő térképen

"Lekérdezés készítés" ablak elérése:

- 1. Réteg nevén jobb egér gombbal kattintva a "*Szűrő*" paranccsal, vagy
- 2. "*Réteg tulajdonságok*" ablakban az "*Általános*" fülön kell a "*Lekérdezés készítés*" gomb segítségével!

|                            |                                                                                                    |                                         |                    |                   |    |         | ···· Szikla     | ai bükkösök,    | sziklai     | mszam megjelenitése |
|----------------------------|----------------------------------------------------------------------------------------------------|-----------------------------------------|--------------------|-------------------|----|---------|-----------------|-----------------|-------------|---------------------|
|                            |                                                                                                    |                                         |                    |                   |    |         | Szub            | montán és n     | nontán Tul  | aidonságok          |
| ( <b>.</b>                 |                                                                                                    |                                         |                    |                   |    |         | Törm            | elékleitő- és   | szurd ás    |                     |
| 4 Réteg tulajdonságok - en | do_perbal                                                                                                    |                                         |                    |                   |    |         | Bud             | ai Nat2000      | AU AU       | levez               |
| N to u                     | Általános                                                                                                    |                                         |                    |                   |    |         | - Duu           |                 | , Stíl      | <u>us má</u> solás  |
| Altalanos                  | ▼ Réteg info                                                                                                    | 🖉 Labéa                                 |                    |                   |    |         |                 |                 | <b>V</b>    |                     |
| 😻 Stilus                   | Réteg név erdo_perbal megjelenítés mint erdo_perbal                                                                                                    | No Leker                                | dezes keszítes     |                   |    |         |                 |                 |             |                     |
| abo Cimkék                 | Réteg forrás C: Users Dino Documents Tanfolvam / OGIS Tanfolvam / Fedvenvek / Erdo Perdo perbal, sho                                                                                                    | erde                                    | lo_perbal          |                   |    |         |                 |                 |             | szetnyit            |
| Clinker                    |                                                                                                    | _M                                      | lezők              |                   |    | Érté    | ékek            |                 |             | összezár            |
| Mezők                      |                                                                                                    | 1                                       | RET_ID             |                   |    |         |                 |                 |             | corrend friggities  |
| Menielenít                 |                                                                                                    |                                         | HEG_KOD<br>HELYSEG |                   |    |         |                 |                 |             | sonenu missitese    |
|                            | ▼ Koordinätarendszer                                                                                                    |                                         | TAG                |                   |    |         |                 |                 |             |                     |
| Műveletek                  | USER: 100000 - * Generált CRS (+proj=somerc +lat_0=47.14439372222 +lon_0=19.048571778 +k_0=0.99993 +x_0=650000 · Megad                                                                                                    |                                         | RES                |                   |    |         |                 |                 |             |                     |
| Összekapcsolások           | Térbeli index létrehozási Terjedelem frissítés                                                                                                    |                                         | ARES<br>AZOK       |                   |    |         |                 |                 |             |                     |
|                            |                                                                                                    |                                         | FMP_X              |                   |    |         |                 |                 |             |                     |
| Diagrammok                 | ▼ Méretarányfügoő megjelenítés                                                                                                    |                                         | FMP_T<br>FMP_A     |                   |    |         |                 |                 |             |                     |
| <i>i</i> Meta adat         | Maximum A                                                                                                    |                                         | GEO_TER            |                   |    |         |                 |                 |             |                     |
|                            | (indusive) J (indusive) (exclusive) (indusive) (indusiv |                                         |                    |                   |    |         |                 |                 |             |                     |
|                            | Aktuális Aktuális                                                                                                    |                                         |                    |                   |    |         | Minta           |                 | Mind        |                     |
|                            |                                                                                                    |                                         |                    |                   |    |         | 10. 10. 17. 1   |                 |             |                     |
|                            | ▼ Elem szűrés                                                                                                    |                                         |                    |                   |    |         | Hasznalj szures | neikuli reteget |             |                     |
|                            |                                                                                                    |                                         | lűveletek          |                   |    |         |                 |                 |             |                     |
|                            |                                                                                                    | r i i i i i i i i i i i i i i i i i i i |                    |                   |    |         |                 |                 |             |                     |
|                            |                                                                                                    |                                         | =                  | <                 | >  | Mint    | %               | Benne van       | Nincs benne |                     |
|                            |                                                                                                    |                                         | <=                 | >=                | != | Hasonló | És              | Vagy            | Nem         |                     |
|                            |                                                                                                    |                                         |                    |                   |    |         |                 |                 |             |                     |
|                            | Lekérdezés készítés                                                                                                    | -Sa                                     | zolgáltató függö   | szürő kifejezés – |    |         |                 |                 |             |                     |
| Alanártalmazatt stílus vis | erzzálltára Mantár slanártalmazattjánt Stílur hatříltár Stílur mantár 🔻                                                                                                    |                                         |                    |                   |    |         |                 |                 |             |                     |
| Appendimezett Stilds vie   |                                                                                                    |                                         |                    |                   |    |         |                 |                 |             |                     |
|                            | OK Mégsem Alkalmaz Súgó                                                                                                    |                                         |                    |                   |    |         |                 |                 |             |                     |
| L                          |                                                                                                    |                                         |                    |                   |    |         |                 |                 |             |                     |
|                            |                                                                                                    |                                         |                    |                   | OK | Teczt   | Töröl           | Mércem          | Súcó        |                     |
|                            |                                                                                                    |                                         |                    |                   |    | 10320   | Toron           | negaeni         | Jugo        |                     |

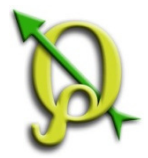

#### Szűrő

#### Feladat: A perbáli erdőrészletek közül a 20-as számú erdőtag szűrése.

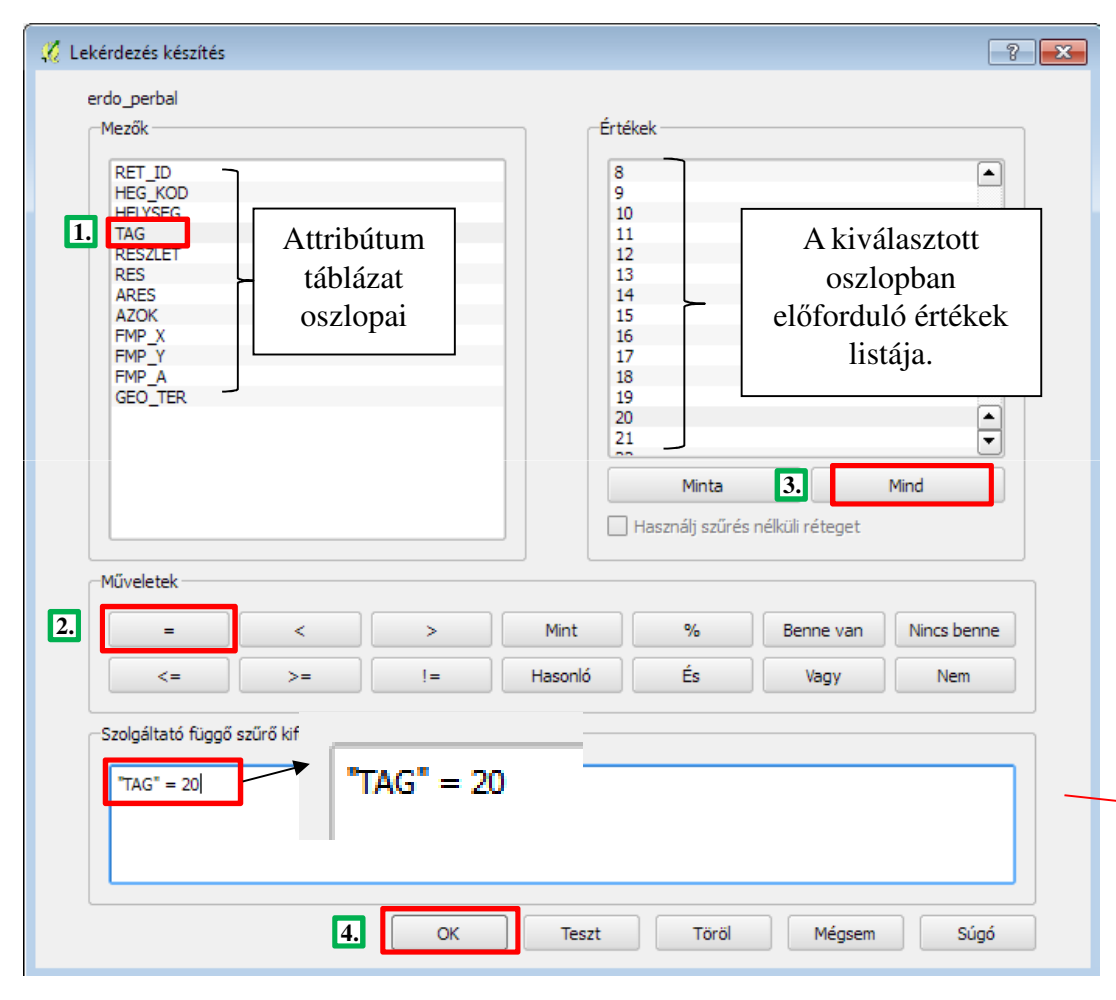

Azokat az elemeket keressük, melyek TAG oszlopában 20-as attribútum szerepel.

Ezzel a paranccsal csak a lekérdezett objektumok lesznek láthatóak. Ha később töröljük az alsó ablakból a definíciót, újra látható lesz az egész fedvény.

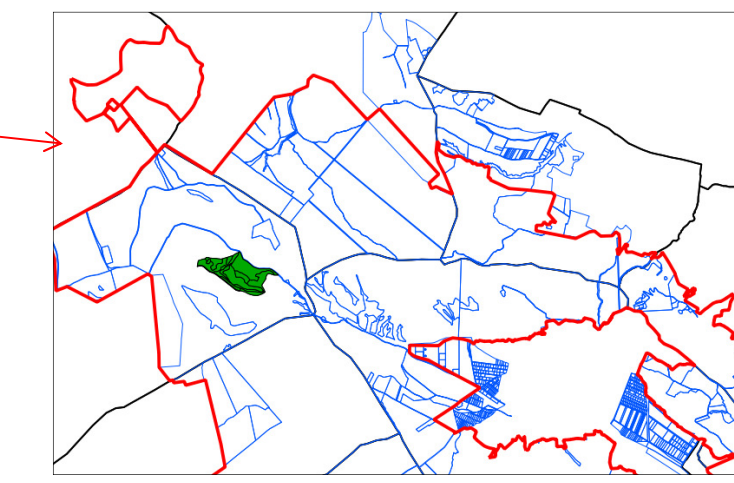

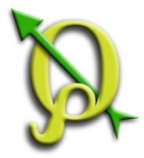

#### Nagyítás a rétegre

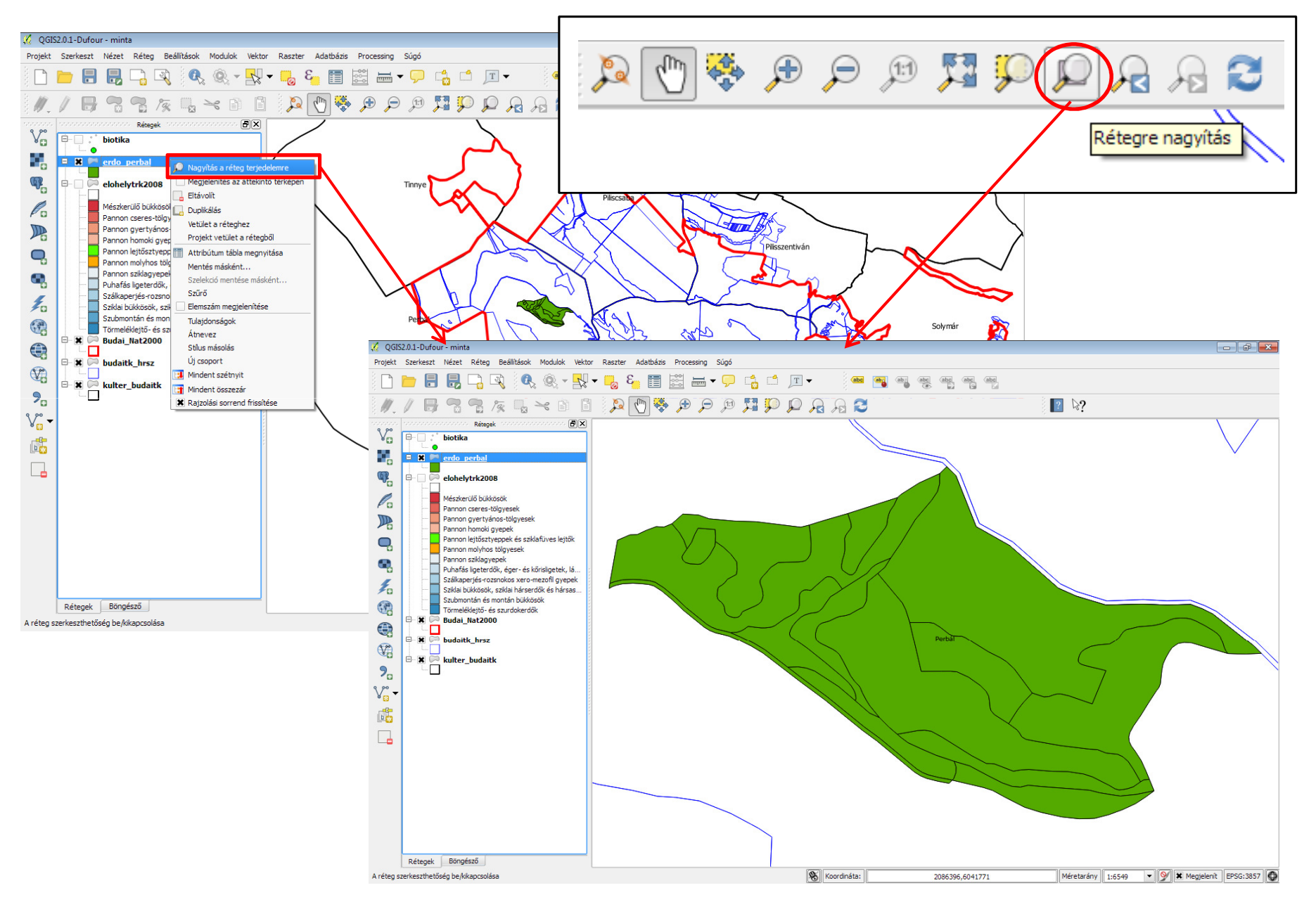

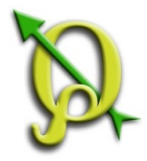

Feladat: Címkézzük a "kulter\_budaitk" réteget a települések nevével !

A címkézés alapjául szolgáló mezőt és a címkézés egyéb tulajdonságait a "*Réteg tulajdonságok*" ablakban a "*Címkék*" fülön lehet beállítani.

| Ez közvetle                                                 | nül is elér                                                                                              | hető a " <i>Címke</i> " eszköz                                                                                                    | zsorról. — (abc) 🐏 abc abc abc abc                                                                                                    |
|-------------------------------------------------------------|----------------------------------------------------------------------------------------------------|----------------------------------------------------------------------------------------------------|----------------------------------------------------------------------------------------------------|
| 🕺 Réteg tulajdonságok - kult                                | er_budaitk                                                                                               |                                                                                                    |                                                                                                    |
| Általános<br>Stílus<br>Cimkék<br>Mezők<br>Megjelenít        | Cimkék<br>Címkézd a réteget e<br>Szöveg/zóna minta<br>Lorem Ipsum                                        | zzel NEVO V E                                                                                                    |                                                                                                    |
| Műveletek<br>• Tosszekapcsolások<br>Diagrammok<br>Meta adat | Lorem Losom<br>bc Szöveg<br>*ab Formattálás<br>bc Zóna<br>Háttér<br>Árnyék<br>Elhelyezés<br>Megjelenítés | Szöveg stilus         Betűkészlet       MS Shell Dlg 2         Stílus       Normál         A       G       G         Méret       8,2500         pont       Szín         Átlátszóság       G         Kis/nagybetű       Nincs változás         Köz       betű       0,0000 | <ul> <li>Beállítható:</li> <li>feliratozás stílusa (betű típus, méret, szín)</li> <li>elhelyezkedés iránya</li> <li>méretarány függő rajzolás</li> <li>övezet</li> <li>eltolás</li> <li>stb.</li> </ul> |
| Alapértelmezett stílus viss                                 | zaállítása M                                                                                             | entés alapértelmezettként Stilus be                                                                                                    | etöltés Stilus mentés  OK Mégsem Alkalmaz Súgó                                                                                                    |

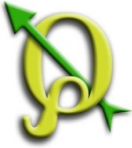

# Karakter kódolás

A magyar ékezetes betűk megjelenítéséhez sokszor szükséges beállítani a karaterkódolást.

Az **ISO 8859-2** olyan karakterkódolási szabvány, melyben minden magyar ékezetes betű megtalálható. Ennek beállítása után a réteget elmenthetjük UTF-8 kódolással is, az ékezetes betűk megmaradnak.

| 🌠 Réteg tulajdonságok - kulter_bi | udaitk                                                                                                    | ? <b>x</b> |  |  |  |  |  |
|-----------------------------------|----------------------------------------------------------------------------------------------------|------------|--|--|--|--|--|
| Általános Álta                    | ralános<br>Réteg info                                                                                                    | <b>_</b>   |  |  |  |  |  |
| 🐳 Stílus 🛛 R                      | kéteg név kulter_budaitk megjelenítés mint kulter_budaitk                                                                                                    |            |  |  |  |  |  |
| Cimkék R                          | Réteg forrás C:\Users\Dinpi\Documents\Tanfolyam\QGIS_Tanfolyam\Fedvenyek\kulter_budaitk.shp                                                                                                    |            |  |  |  |  |  |
| Mezők                             | Karakter kódolás ISO-8859-2 🗸                                                                                                    |            |  |  |  |  |  |
| 🥏 Megjelenít 🗸                    | Megjelenít 🗸 Koordinátarendszer                                                                                                    |            |  |  |  |  |  |
| Műveletek                         | USER: 100000 - * Generált CRS (+proj=somerc +lat_0=47.14439372222 +lon_0=19.048571778 +k_0=0.99993 +x_0=650000 · Megad                                                                                                    |            |  |  |  |  |  |
| Összekapcsolások                  | Térbeli index létrehozás Terjedelem frissítés                                                                                                    |            |  |  |  |  |  |
| Diagrammok                        | grammok<br>ta adat Maximum<br>(inclusive) December 2147483648:1<br>Maximum<br>(inclusive) December 2147483648:1<br>Minimum<br>(exclusive) December 2147483648:1                                                                                                    |            |  |  |  |  |  |
| ▼<br>                             | Aktuális     Aktuális       Elem szűrés     Image: State State |            |  |  |  |  |  |
| Alapértelmezett stílus visszaállí | Itása     Mentés alapértelmezettként     Stílus betöltés     Stílus mentés                                                                                                    | ís A       |  |  |  |  |  |
|                                   | OK Mégsem Alkalmaz Sú                                                                                                    | úgó        |  |  |  |  |  |

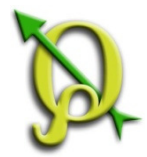

### Címkézés kifejezéssel

Feladat: Címkézzük az "*erdo\_perbal"* réteget az erdőrészletek területadataival!

| <pre>rwiet: Net: Ring: Welked Weak We runty: Anthem roosers Buy!</pre>                                                                                                    | 🔏 QGIS2.0.1-Dufour - minta                                                                                                    |                                                                                                    |  |  |  |  |  |
|----------------------------------------------------------------------------------------------------|----------------------------------------------------------------------------------------------------|----------------------------------------------------------------------------------------------------|--|--|--|--|--|
| A Formatálás menüpontban         béállíthatjuk a tizedesjegyek         számát!                                                                                                    | Projekt Szerkeszt Nézet Réteg Beállítások Modulok Vektor Raszter Adatbázis Processing Sú                                                                                                    | Súgó                                                                                                    |  |  |  |  |  |
| Image: Status       Image: Status       Image: Status<                                                                                                    | 🗋 🛅 🛃 📮 🔍 🔍 🍭 × 🖳 × 🐻 🖾 📼 🔹                                                                                                    |                                                                                                    |  |  |  |  |  |
| Nove       Image         Image       Image         Image       Image         Ima                                                                                                    | M. / 🖶 😤 🍖 🔩 🛰 🗈 🖺 🔎 💝 🗩 🗩                                                                                                    |                                                                                                    |  |  |  |  |  |
| Image: Boogless       Image: Boogless                                                                                                    |                                                                                                    | Címkézés kifeiezés alapián                                                                                                    |  |  |  |  |  |
| A Formatálás menüpontban<br>beállíthatjuk a tizedesjegyek<br>számát!                                                                                                    | Cimkézési Bealintasok     Cimkézési Bealintasok     Cimkézési Bealintasok     Szöveg/zóna minta                                                                                                    | Függvény lista     Függvény súgó       Keres     Sarea függvény                                                                                                    |  |  |  |  |  |
| Argumentumok<br>Nics<br>Pida<br>Store<br>Store<br>Stor | Pannon Lorem Ipsum Pannon Pannon Pannon Pannon Pannon Pannon Pannon                                                                                                    | Implementation     Implementation       Implementation     Implementation       Implementation     Az aktuális elem területét adja vissza.       Implementation     Szin takszis       Implementation     Szin takszis       Implementation     \$area |  |  |  |  |  |
| Sor magasság<br>Joszitás<br>Joszitás<br>Jo                                                                                                    | Pannon     Lorem Ipsum       Puhafát     abc Szöveg       Szákap     Szákap       Szákap     Promattálás       Törmele     Bz Zóň       Törmele     Szíveg                                                                                                    | B Szín Argumentumok<br>Geometria<br>yat Sarea Példa Példa                                                                                                    |  |  |  |  |  |
| A Formatálás menüpontban<br>beállíthatjuk a tizedesjegyek<br>számát!                                                                                                    | Image: Sor magasság     1,00 sor       Image: Sor magasság     1,00 sor       Image: Sor magasság     1,00 sor       Image: Sor magasság     Image: Sor magasság       Image: Sor magasság     Image: Sor magasság       Image: Sor magasság     Imag | sx<br>\$y<br>\$geomFromWkT<br>geomFromGML<br>bbox<br>disjoint \$area → 42 \$area → 42 \$                                                                                                    |  |  |  |  |  |
| A Formatálás menüpontban<br>beállíthatjuk a tizedesjegyek<br>számát!<br>Rétegek Böngésző                                                                                                    | Plusz előjel                                                                                                    |                                                                                                    |  |  |  |  |  |
| beállíthatjuk a tizedesjegyek<br>számát!<br>Rétegek Böngésző OK Mégsem                                                                                                    | A Formatálás menüpontban                                                                                                    | Kifejezés                                                                                                    |  |  |  |  |  |
| SZÁMÁĽ<br>Előnézet: 1.21931928710937<br>OK Mégsem                                                                                                    | beállíthatjuk a tizedesjegyek                                                                                                    |                                                                                                    |  |  |  |  |  |
| Rétegek     Böngésző                                                                                                    | számát!                                                                                                    |                                                                                                    |  |  |  |  |  |
|                                                                                                    | Rétegek Böngésző                                                                                                    | Előnézet: 1.21931928710937                                                                                                    |  |  |  |  |  |

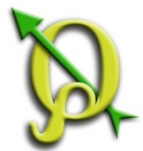

### Címkézés kifejezéssel

Feladat: Címkézzük az "*erdo\_perbal"* réteget a tag és részletkód együttes használatával alapján!

| 🌠 QGIS2.0.1-Dufour - minta                                                                                                    |                            |                                                                                                    |                                |
|----------------------------------------------------------------------------------------------------|----------------------------|----------------------------------------------------------------------------------------------------|--------------------------------|
| Projekt Szerkeszt Nézet Réteg Beállítások Modulok Vektor Raszter Adatbázis Processing                                                                                                    | Súgó                       |                                                                                                    |                                |
| 🗋 🖿 🖥 🛃 🕞 🍕 🍕 🔍 - 🔣 - 🍓 🏭 -                                                                                                    | · 🖵 📩 🖆 🔳 - 🚺 👪 💩          | abc abc abc abc                                                                                                    |                                |
| M. / B 🕾 🧏 / K 🖫 🛰 🗈 🖺 🔑 🖑 🏶 🗩 🗩                                                                                                    |                            | [? \?                                                                                                    |                                |
| Rétegek                                                                                                    | 23                         |                                                                                                    |                                |
| Image: Construction of the second second | Címkézés kifejezés alapján |                                                                                                    | ×                              |
| A címkék jobb elhelyezés<br>használjuk az "Elhelyezés"<br>menüpontban a "Vízszintes"                                                                                                    | Függvény lista<br>Keres    | Függvény súgó         Műveletek csoport         Ez a csoport műveleteket tartalmaz mint pl + - *         *         *         *         *         *         *         *         *         *         *         *         *         *         *         *         *         *         *         *         *         *         *         *         *         *         *         *         *         *         *         *         *         *         *         *         *         *         *         *         *         *         *         *         *         *         *         *         *         *         *         *        < | 200                            |
|                                                                                                    | Előnézet: 20H              | OK Mégsem                                                                                                    |                                |
| Rétegek Böngésző<br>1 elemet szelektáltam a(z) erdo_perbal rétegen.                                                                                                    | Koordináta:                | 632930,250485 Méretarány                                                                                                    | 1:6549 V Megjelenít EPSG:23700 |

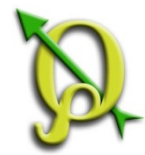

# Elemek szelektálása

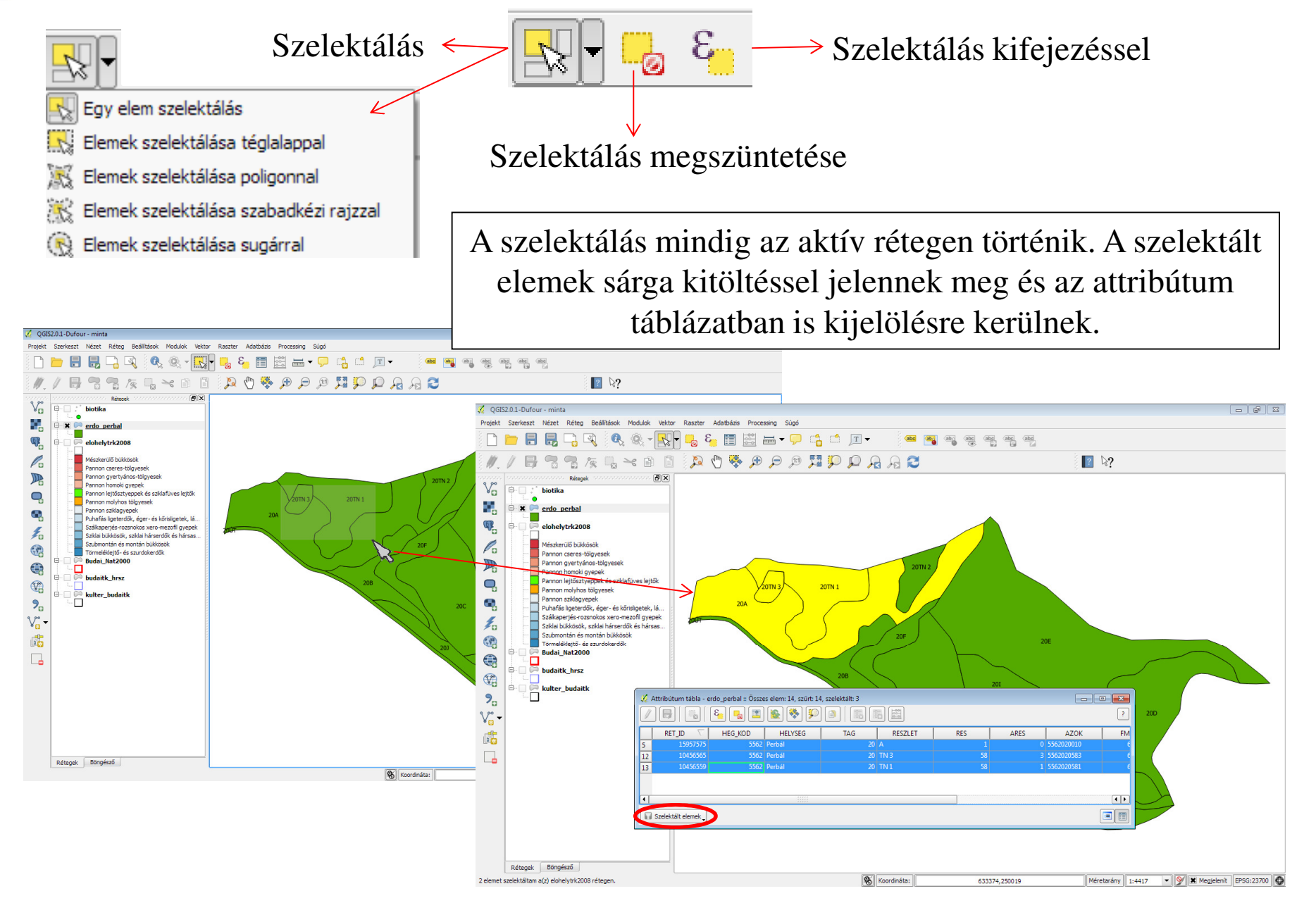

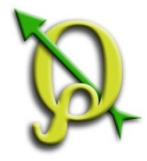

#### Elemek szelektálása kifejezéssel

#### Feladat: Az 5 ha-nál nagyobb erdőrészleteket keressük!

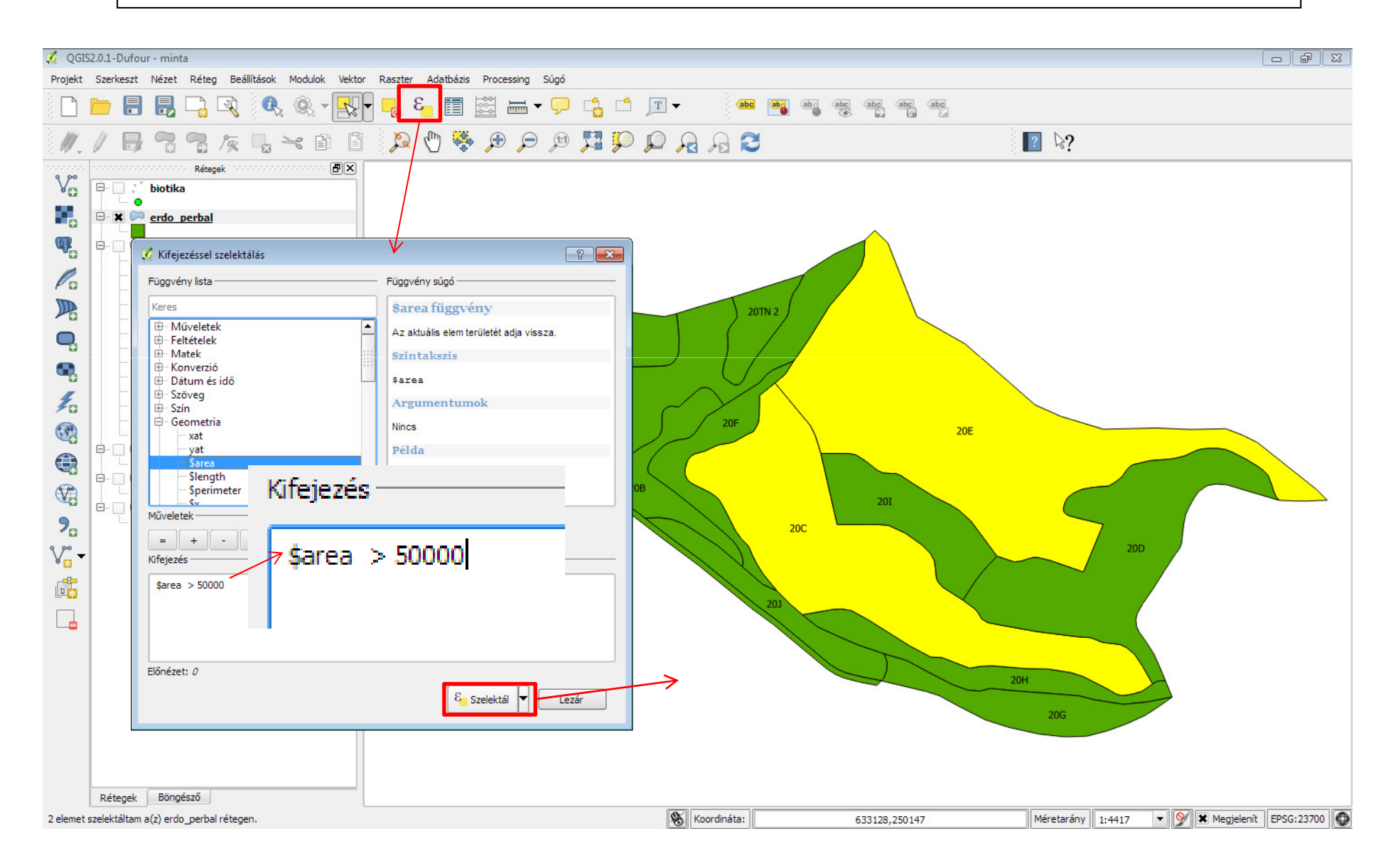

# Szelekcióra nagyítás

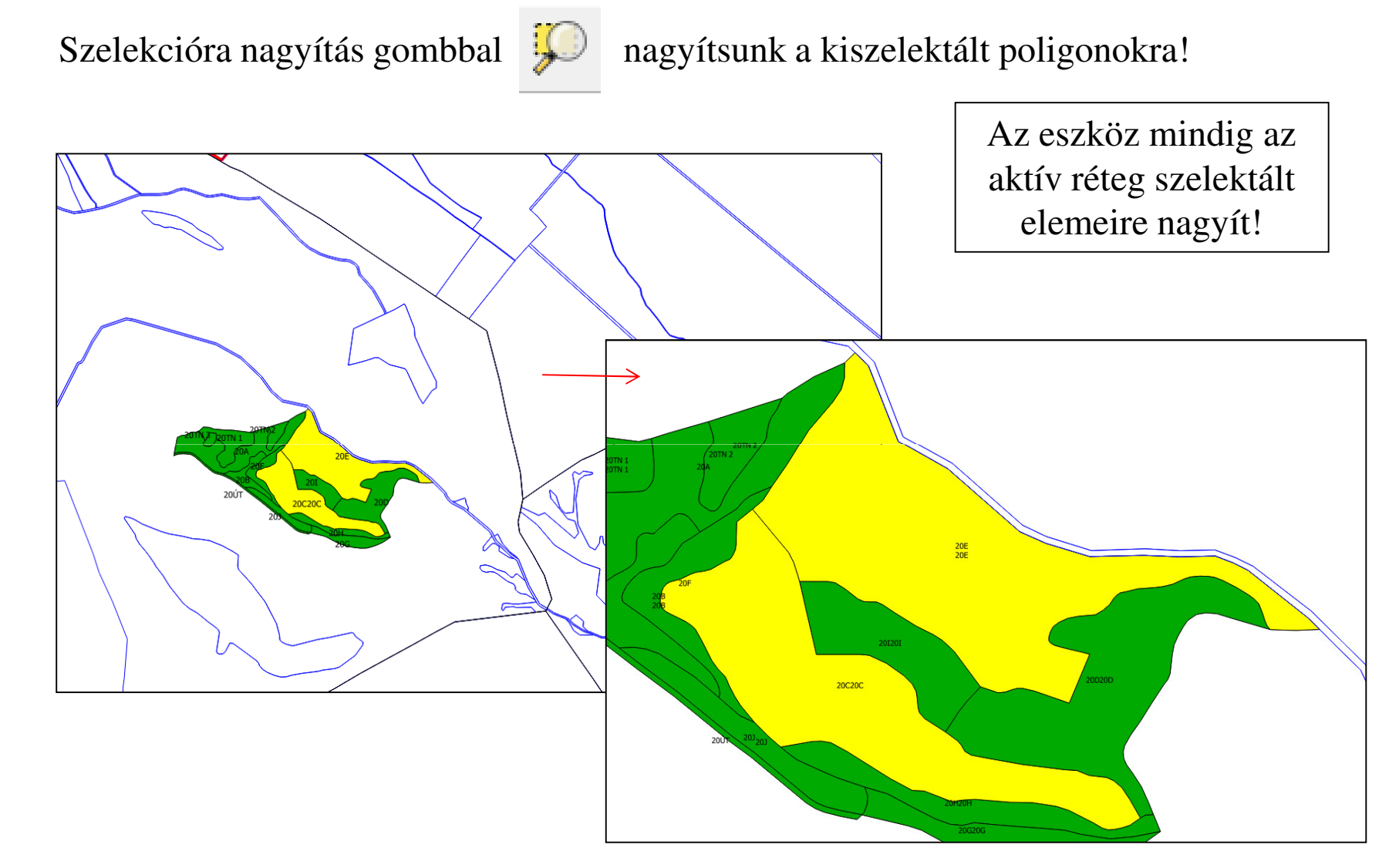

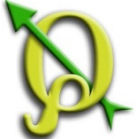

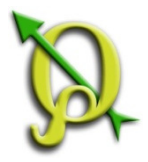

# Mentés másként, Szelekció mentése másként

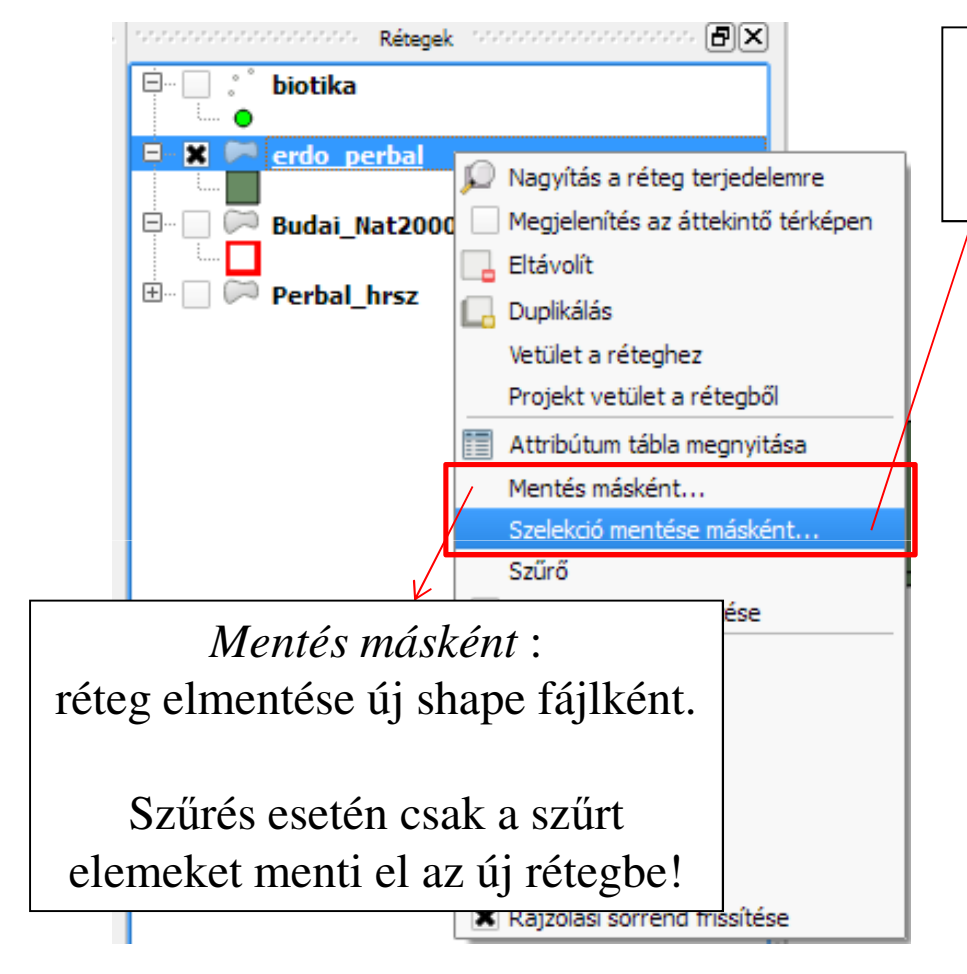

Projekt mentése!

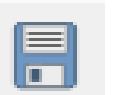

Szelekció mentése másként : szelektált elemek elmentése új shape fájlként.

| 🥇 Réteg mentés másként 🔋 💌 |                                    |        |  |  |  |
|----------------------------|------------------------------------|--------|--|--|--|
| Formátum                   | ESRI Shape fájl                    |        |  |  |  |
| Mentés másként             | folyam/Fedvenyek/Biotika/fajok.shp | Tallóz |  |  |  |
| Kódolás                    | UTF-8                              | -      |  |  |  |
| CRS                        | Réteg vetület                      | -      |  |  |  |
| CKS                        | HD72 / EOV                         | Tallóz |  |  |  |
| Jelrendszer export         | Nincs jelrendszer                  | -      |  |  |  |
| Méretarány                 | 1:50000                            | ×      |  |  |  |
| OGR létrehozási b          | eállítások                         |        |  |  |  |
| Adatforrás                 |                                    |        |  |  |  |
| Réteg                      |                                    |        |  |  |  |
| Attribútumok kihagyása     |                                    |        |  |  |  |
|                            | OK Mégsem                          | Súgó   |  |  |  |

# Helyrajzi számos fedvény címkézése

Feladat: "*budaitk\_hrsz*" réteg címkézése a hrsz kód (HRSZKOD) és az alrészlet (ALRESZLET) alapján!

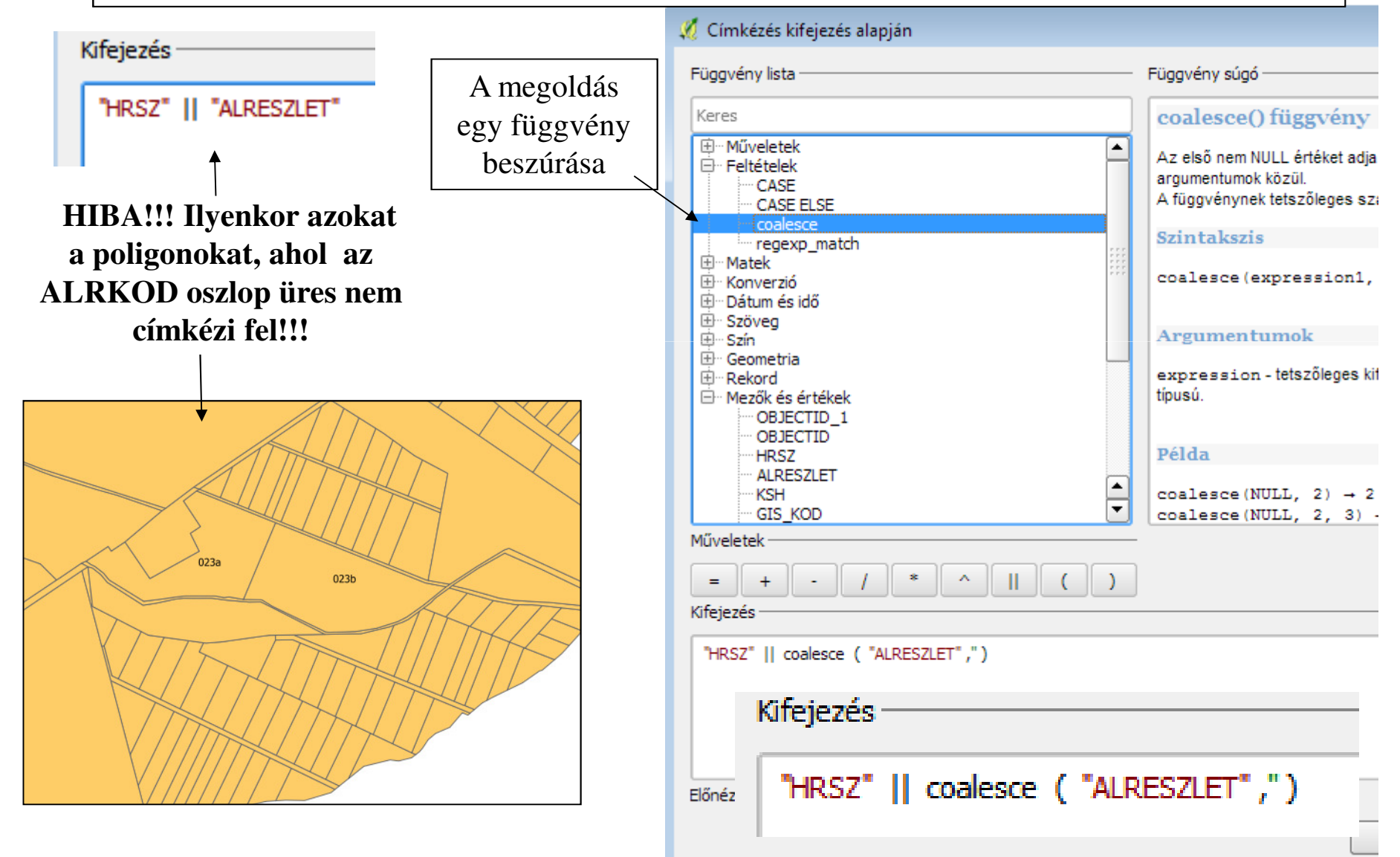

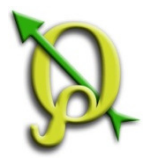

## Elemek szelektálása pozíció alapján

#### Feladat: A 0103/b helyrajzi számhoz tartozó fajadatokat keressük!

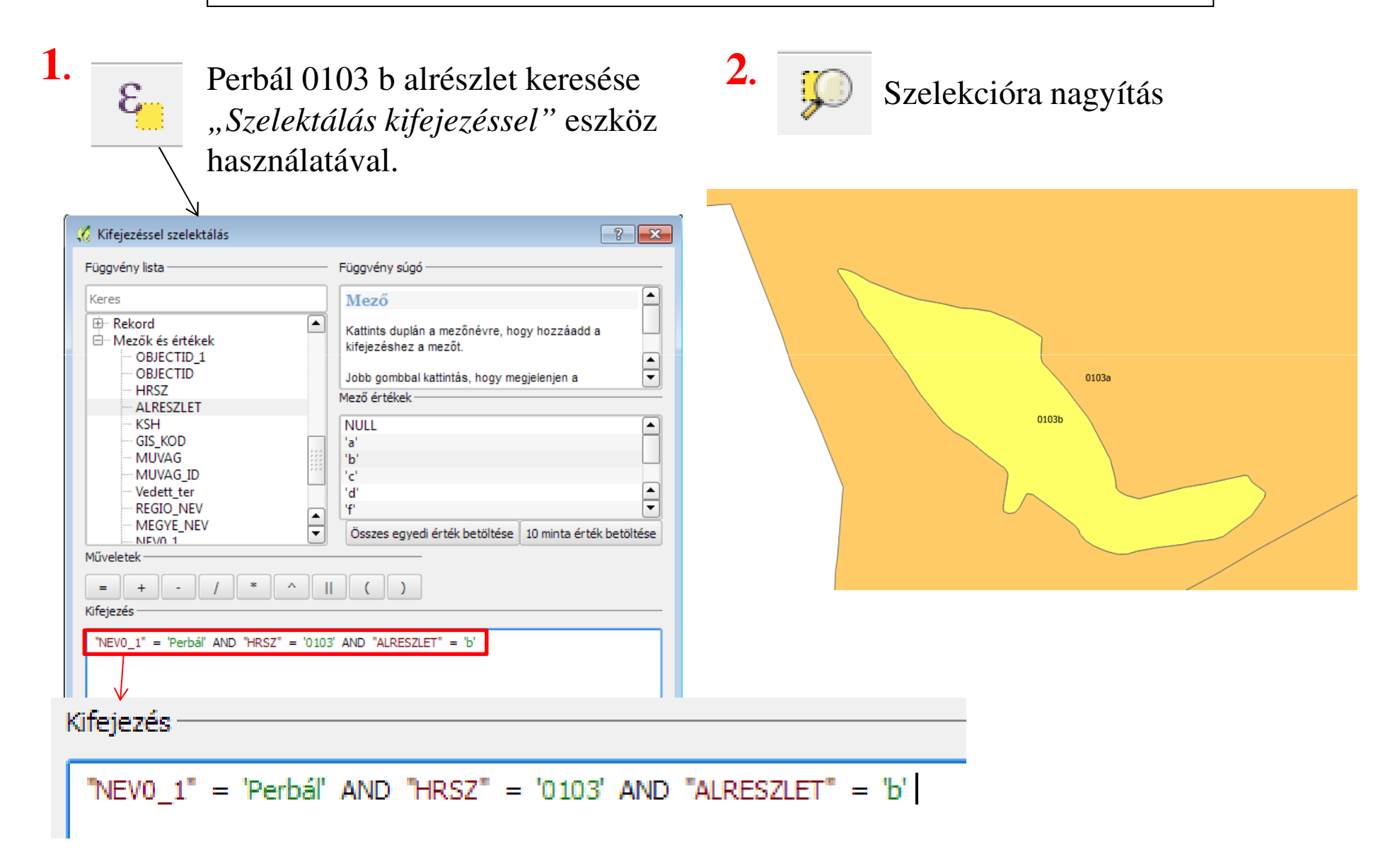

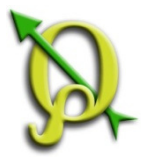

# Elemek szelektálása pozíció alapján

Feladat: A 0103/b helyrajzi számhoz tartozó fajadatokat keressük!

Az alrészlethez tartozó fajadatok szelektálása a biotika rétegből. a) "*Vektor/Kutató eszközök/Szelekció pozíció alapján"* 

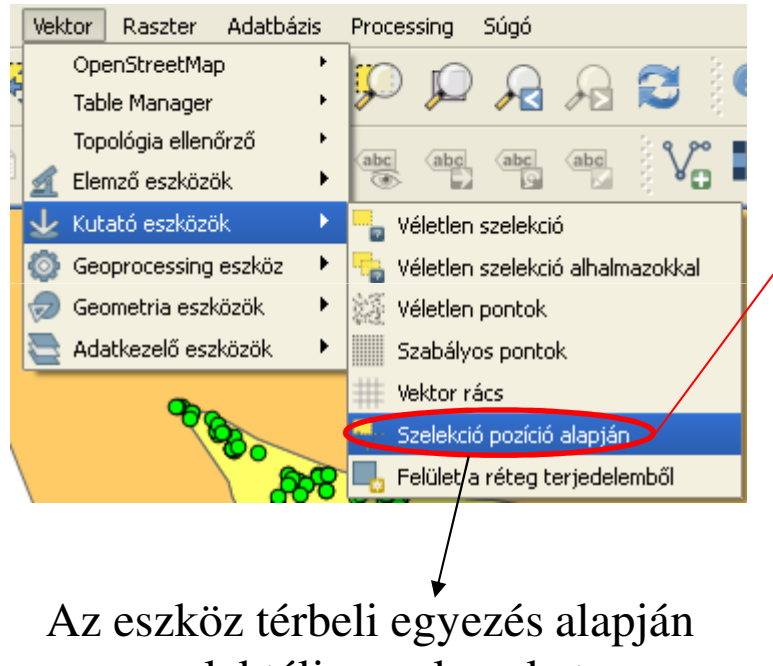

szelektálja az elemeket.

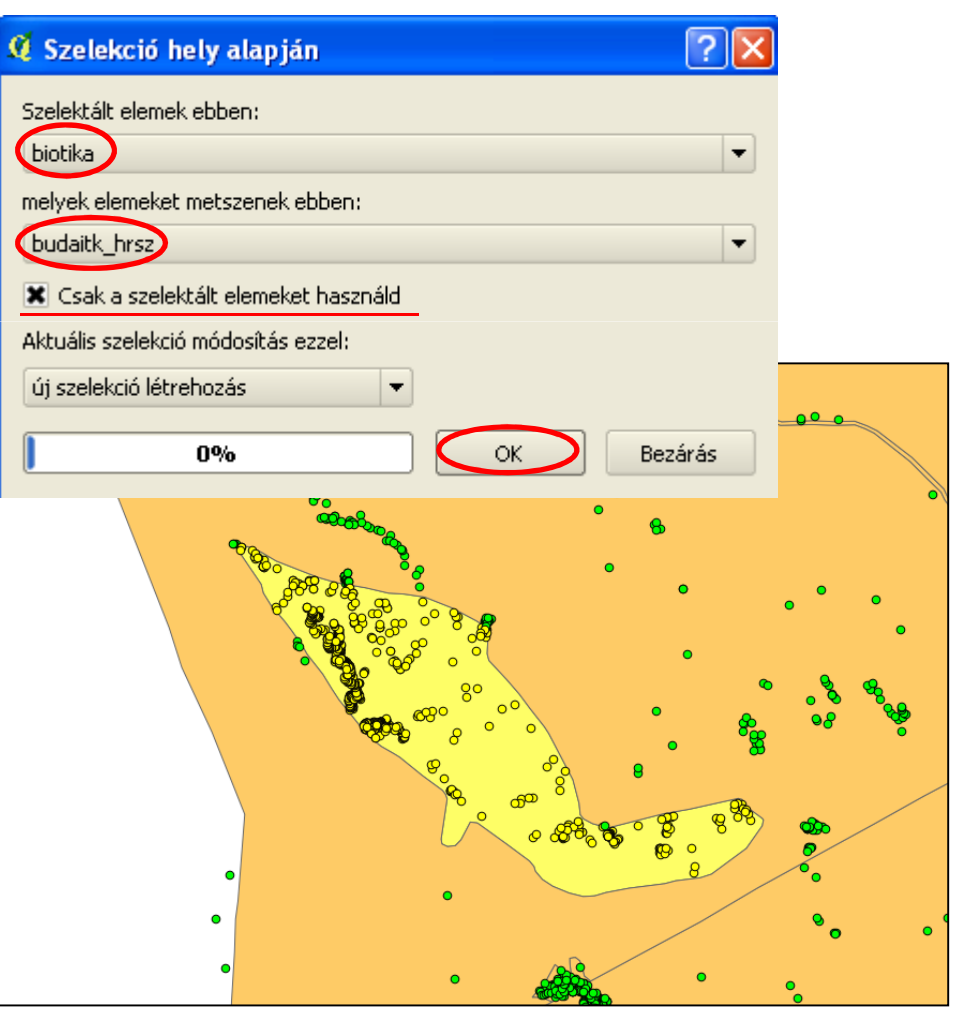

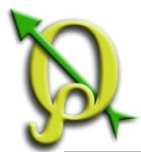

### Szelekció mentése másként

Feladat: A szelektált alrészlet elmentése új shape fájlba "0103b\_poly" néven! A szelektált pontadatok elmentése új shape fájlba "0103b\_fajok" néven!

-

•

•

•

÷

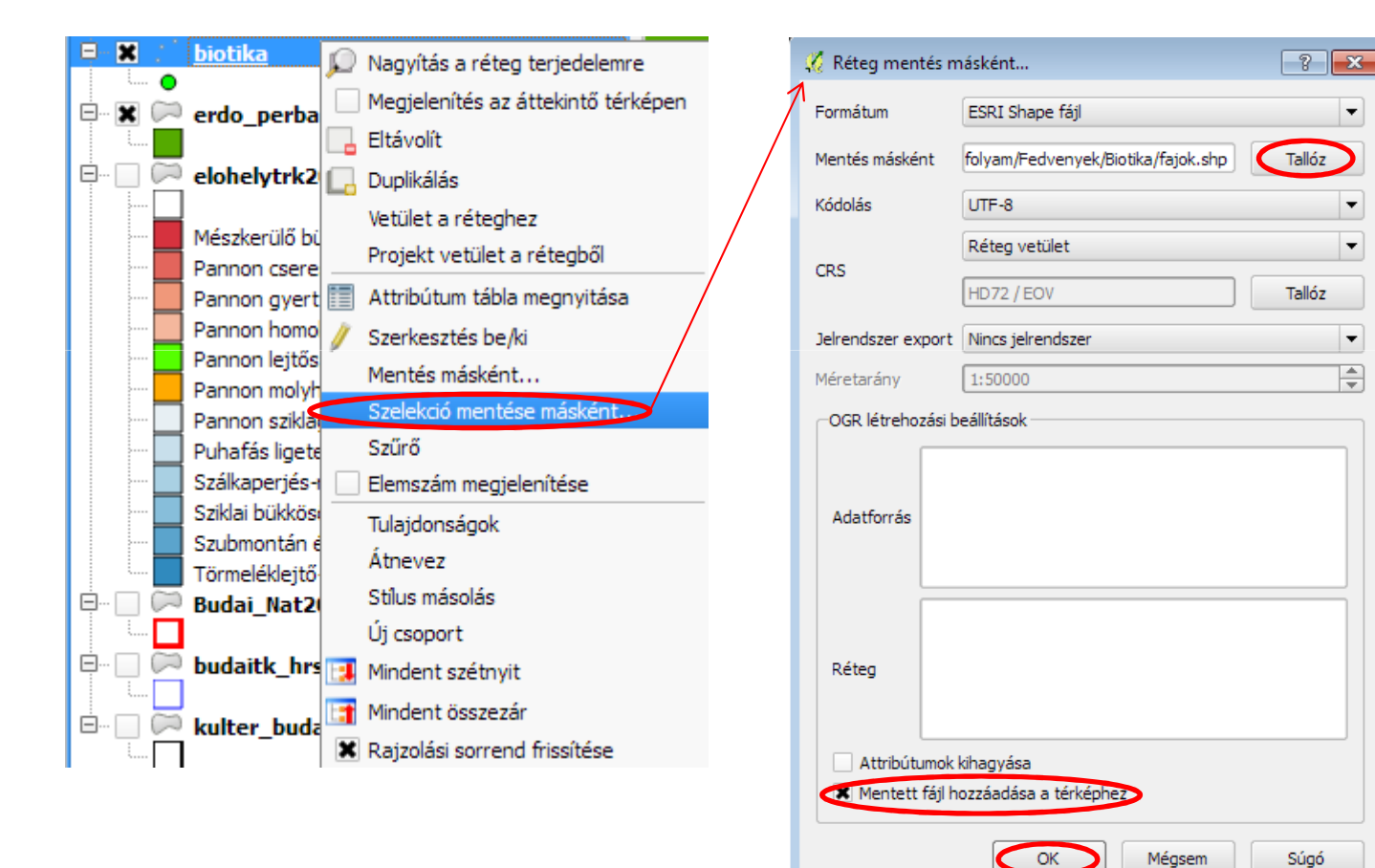

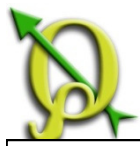

#### Feladat: Válogassuk le és mentsük el excel fájlként a "0103b\_fajok" rétegből a Natura2000 listán szereplő fajokat!

- 1. Nyissuk meg a "*fajok*" réteg attribútum táblázatát!
- Használjuk a "Szelekció kifejezéssel" gombot! 2.

| 🧖 🖉 I                                                                                                    | Attribútum tábla - 1 | fajok :: Összes elem | : 28, szűrt: 4, szelek | tált: 0            |                                  |                            |                      | _               |
|----------------------------------------------------------------------------------------------------|----------------------|----------------------|------------------------|--------------------|----------------------------------|----------------------------|----------------------|-----------------|
|                                                                                                    |                      | <b>E</b>             | ) 🚳 🐯 🌮                |                    |                                  |                            |                      |                 |
|                                                                                                    | objectid 🗸           | faj                  | magyar                 | eov_x              | eov_y                            | hely                       | szamossag_           | meret_kb        |
| 0                                                                                                    | 104183               | Adonis vernalis      | NULL                   | 633021.5934150     | 249927.5135759                   | NULL                       | NULL                 | néhány to       |
| 1                                                                                                    | 104184               | Adonis vernalis      | NULL                   | 632913.6420909     | 250052.7121909                   | NULL                       | NULL                 | néhány 10 to    |
| 2                                                                                                    | 104186               | Adonis vernalis      | NULL                   | 633069.7139629     | 250251.5810010                   | NULL                       | NULL                 | néhány 10 to    |
|                                                                                                    | 14400                | A 10°                | KU U I                 | 622000 6760410     | 240025 0712040                   | KU U I                     | NULL                 | néhány to       |
| lifejezé                                                                                                    | éssel szelektálás    |                      |                        |                    | - ?                              | ×                          | NULL                 | néhány to       |
|                                                                                                    |                      |                      |                        |                    |                                  |                            | NULL                 | néhány 10 to    |
| gveny                                                                                                    | lista                |                      | Fuggveny sugo -        |                    |                                  |                            | NULL                 | néhány to       |
| res                                                                                                    |                      |                      | Mező                   |                    |                                  |                            | NULL                 | néhány sarjte   |
|                                                                                                    | adatkazla            |                      | MICLO                  |                    |                                  |                            | NULL                 | néhány to       |
|                                                                                                    | dt from              |                      | Kattints duplán        | a mezőnévre, hog   | y hozzáadd a                     |                            | NULL                 | néhány to       |
|                                                                                                    | dt to                |                      | kifejezéshez a i       | mezőt.             |                                  | NULL                       | néhány to            |                 |
| ···· •                                                                                                    | modsz                |                      | Jobb combbal k         | attintás, hogy meg | ielenien a                       | -<br>-                     | NULL                 | néhány 10 to    |
|                                                                                                    | elohely              |                      | Mező értékek —         |                    |                                  |                            | NULL                 | néhány 10 to    |
| ···· \                                                                                                    | veszteny             |                      | FIELD EFTEREN          |                    |                                  |                            | NULL                 | néhány to       |
|                                                                                                    | kapcs_dok            |                      | NULL                   |                    |                                  | NULL                       | néhány to            |                 |
| 1                                                                                                    | megj                 |                      | HD II, IV              |                    |                                  | NULL                       | néhány to            |                 |
| alterna       Összes egyedi érték betöltése       10 minta érték betö         Műveletek       Kifejezés       Kifejezés         Kifejezés       "Natura" = 'HD II, IV' |                      |                      |                        | öltése 2           | 3. "Szel<br>4 . A sze<br>sorok m | ektalt<br>elektá<br>ásolá. |                      |                 |
| Natura                                                                                                    | = 'HD II, IV'        |                      |                        |                    |                                  |                            | 5. Nyiss<br>a másolt | unk n<br>t soro |
| inézet:                                                                                                    |                      |                      | 6. Szünt               | essük              |                                  |                            |                      |                 |

| _ |  |  |
|---|--|--|

ε

- - X

? eg

0.000

0.000

0.000

0.000

0.000

0.000

0.000

0.000

0.000 0.000 0.000

0.000

0.000 0.000 0.000 0.000 A táblázat "Natura" nevű oszlopa tartalmazza, hogy az egyes rekordokhoz tartozó fajok a Habitat Direktíva melyik függelékén szerepelnek.

ilt sorok legfelülre mozgatása" gomb.

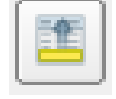

ált sorokat mentsük el a "*Szelektált* asa vágólapra" gomb segítségével!

meg egy excel táblázatot és illesszük be okat!

ik meg a szelekciót

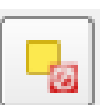

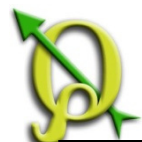

#### Szűrő

Feladat: Szűrő használatával válogassuk le a "0103b\_fajok" rétegből a védett, fokozottan védett és Natura2000 listán szereplő fajokat!

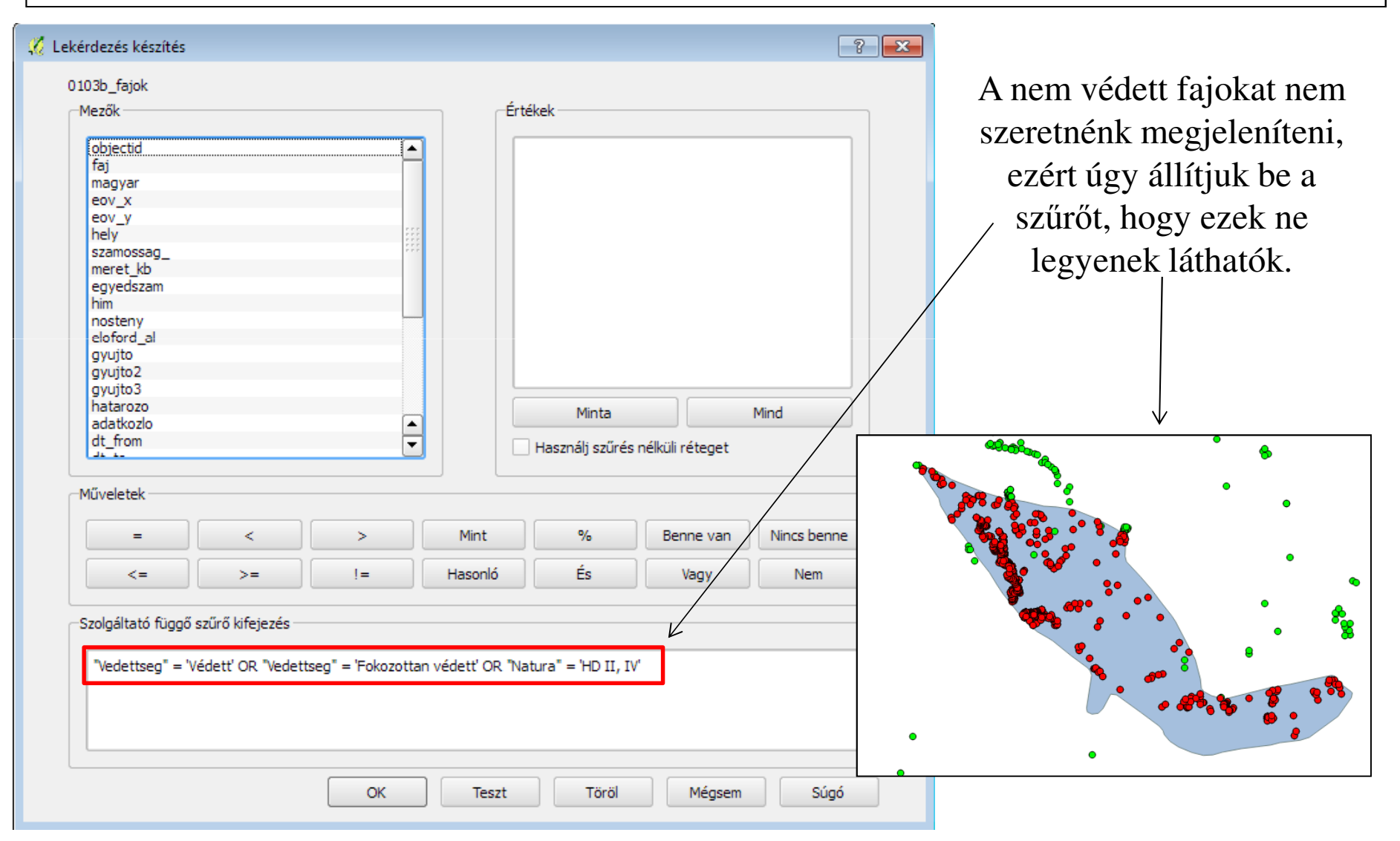

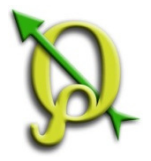

### Stílus beállítása

#### Feladat: Stílus beállítás a 0103b és a 0103b\_fajok réteghez!

- 1. Az "0103b\_poly" réteg színezése legyen kék körvonal, 1-es vonalvastagsággal!
- 2. A "0103b\_fajok" réteget színezzük a fajnevek szerint!

| 🕺 Réteg tulajdonságok - 0103b_fajok 💦 💽 💌 |                                                                                                    |  |  |  |  |  |
|-------------------------------------------|----------------------------------------------------------------------------------------------------|--|--|--|--|--|
| Általános<br>Stílus<br>Cimkék             | Stílus         ▼ Réteg rajzolás         Réteg átlátszóság         Réteg keverés mód         Normál         ▼ Elem keverés mód                                                                                                    |  |  |  |  |  |
| Mezők<br>Megjelenít<br>Műveletek          | Kategorizált   Oszlop faj   Szimbólum   Módosít   Szín skála                                                                                                    |  |  |  |  |  |
| Osszekapcsolások                          | Szimbólum       Erték       Cimke         Adonis vernalis       Adonis vern         Allium moschatum       Allium mosc         Allium sphaerocephalon       Allium sphae         Celes variabilis       Celes varial         Centaurea sadlerana       Centaurea s         Daphne cneorum       Daphne cne         Dianthus plumarius ssp. regis-stephani       Dianthus plu |  |  |  |  |  |
| Alapértelmezett stílus vissza             | Osztályoz     Hozzáad     Töröl     Mindent töröl       aállítása     Mentés alapértelmezettként     Stílus betöltés                                                                                                    |  |  |  |  |  |

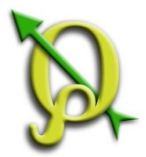

# Szelekció pozíció alapján

#### Feladat: Válogassuk le az élőhelytérkép 0103 b alrészletet érintő poligonjait!

- 1. Kapcsoljuk be az "*elohelytrk2008*" fedvényt, és rendezzük úgy a rétegeket, hogy felülre kerüljön a "*0103b\_fajok*" és a "*0103b\_poly*" réteg!
- 2. A "*Szelekció pozíció alapján*" parancs segítségével válasszuk ki az élőhelytérkép 0103 b alrészletet érintő poligonjait!

| 🦞 Szelekció hely alapján 🛛 🔹 💽 🔀                                                                                                    | Réteg Beálltások Modulok Vektor Raszter Adatbásis Processing Súgó                                                                                                    |
|----------------------------------------------------------------------------------------------------|----------------------------------------------------------------------------------------------------|
| Szelektált elemek ebben:<br>elohelytrk2008  melyek elemeket metszenek ebben: 0103b  Csak a szelektált elemeket használd Aktuális szelekció módosítás ezzel: új szelekció létrehozás | keing beällistek Modulok Weitor Raszter Adathaliss Processing Sigd          Image: Image: Im                                                                                                    |
| 0% OK Bezárás                                                                                                    | aklagreek<br>jetroldik, göri<br>serkestiks be joi<br>serkestiks be joi<br>serk |
| 3. A " <i>Szelekció mentése más</i><br><i>néven</i> " parancs segítségével<br>mentsük el a kiszelektált<br>elemeket " <i>0103b_elohely</i> "                                        | tk Judzitk Udajdomágok<br>Athevez<br>Stike másálás<br>Uj csoport<br>Medent széznyit<br>Medent széznyit<br>Rajzolás cerred finalése                                                                                                    |
| néven!                                                                                                    |                                                                                                    |